## Paprasta paieška

Šis meniu punktas skirtas atlikti visų dokumentų tipų paiešką pagal vieną arba kelis standartinius įvedimo laukus: Asmenvardis. Kolektyvas, Antraštė, Bet koks žodis, Filtrai, Kalba, Katalogo sritis.

1. Lauke Antraštė/Serija įrašykite leidinio pavadinimą. Pilną (tikslią) antraštę arba tik jos fragmentą (žodžio dalį galima pakeisti simboliu "\*"). Jei nesate tikri, ar tai pirmas reikiamo leidinio pavadinimo žodis, gretimame laukelyje išskleidžiamajame sąraše vietoj "Frazės pradžia" galite pasirinkti "Visi žodžiai", "Bet kuris iš žodžių" ir t.t. Pildykite kuo mažiau laukų – mažesnė tikimybė apsirikti. Spauskite mygtuką Ieškoti.

| Elektroninis katalogas 🛛 Paieška 📕 Mano sritis 📔 Naudinga informacija |                                                                                       |                                                                              |                                                                     |                    |                                                                       |
|-----------------------------------------------------------------------|---------------------------------------------------------------------------------------|------------------------------------------------------------------------------|---------------------------------------------------------------------|--------------------|-----------------------------------------------------------------------|
| Paprasta                                                              | Išplėstinė paieška                                                                    | Straipsnių paieška                                                           | Nauji dokumentai                                                    | Paieška sąrašuose  | Autoritetiniai įrašai                                                 |
| 🗰 <u>Pradžia</u> ·                                                    | Paprasta paieška                                                                      |                                                                              |                                                                     |                    |                                                                       |
| Paprast<br>Asmenva<br>Antraštė<br>Bet koks                            | a paieška<br>Irdis. Kolektyvas<br>Bran<br>žodis                                       | duolinė kardiologija                                                         | Frazės pradž<br>Frazės pradž<br>Tik bibliogra                       | žia 💌 🔜<br>žia 💽   |                                                                       |
| Filtrai                                                               | nygos<br>erialiniai leidiniai<br>atos<br>atų rankraščiai<br>inkraščiai<br>artografija | Kalba a<br>a<br>a<br>a<br>a<br>a<br>a<br>a<br>a<br>a<br>a<br>Katalogo sritis | bhazų (ganų (puštų)<br>fganų (puštų)<br>frikansas<br>irių<br>banų – | Išleidimo<br>šalis | Lietuva<br>Rusija<br>Jungtinės Valstijos<br>Vokietija<br>Šveicarija 🔻 |
| Ieškoti                                                               | Išvalyti                                                                              |                                                                              |                                                                     |                    |                                                                       |

**1.** Lauke **Asmenvardis. Kolektyvas/Apie asmenį** įrašykite pilną asmenvardį arba jo fragmentą. Gretimame laukelyje išskleidžiamajame sąraše vietoj "Frazės pradžia" galite pasirinkti "Visi žodžiai", "Bet kuris iš žodžių" ir t.t. Spauskite mygtuką **Ieškoti.** 

| Paprasta paieška                                                                                                    |                          |                                                           |                              |                    |                                                                     |   |
|----------------------------------------------------------------------------------------------------|--------------------------|-----------------------------------------------------------|------------------------------|--------------------|---------------------------------------------------------------------|---|
| Asmenvardis. Kolektyvas Mažy                                                                                                    | Frazės                   | Frazės pradžia 📉 🔜                                        |                              |                    |                                                                     |   |
| Antraštė                                                                                                    |                          |                                                           | Frazės pradžia 💌             |                    |                                                                     |   |
| Bet koks žodis                                                                                                    |                          | Tik bib                                                   | Tik bibliografiniame įraše 💌 |                    |                                                                     |   |
| Filtrai                                                                                                    |                          |                                                           |                              |                    |                                                                     |   |
| <ul> <li>knygos</li> <li>serialiniai leidiniai</li> <li>natos</li> <li>natų rankraščiai</li> <li>rankraščiai</li> <li>kartografija</li> </ul> | Kalba<br>Katalogo sritis | abhazų<br>afganų (puštų)<br>afrikansas<br>airių<br>albanų | -                            | Išleidimo<br>šalis | Lietuva<br>Rusija<br>Jungtinės Valstijos<br>Vokietija<br>Šveicarija | • |
| Ieškoti Išvalyti                                                                                                    |                          |                                                           |                              |                    |                                                                     |   |

**1.** Šalia lauko **Asmenvardis. Kolektyvas** yra mygtukas , skirtas įkelti asmenvardį arba kolektyvą iš Autoritetinės įrašų bazės. Paspauskite mygtuką .

| Paprasta paieška       |                |   |
|------------------------|----------------|---|
| Asmenvardis. Kolektyva | Frazės pradžia | - |

**2.** Atsidarius langui į lauką **Tekstas** įrašykite ieškomą autorių arba kolektyvą, arba jų fragmentą. Spauskite mygtuką **Ieškoti.** 

| 🕑 Atlikite paiešką - Mozilla Firefox                        |  |  |
|-------------------------------------------------------------|--|--|
| [ ③                                                         |  |  |
| Asmenvardis. Kolektyvas<br>Tekstas Mažylis Frazės pradžia 💌 |  |  |
| leskou Isvalyu                                              |  |  |

- 3. Atsidarius langui gausite asmenvardžių arba kolektyvų sąrašą.
- 4. Pasirinkite ieškomą asmenvardį arba kolektyvą ir spustelėkite ties juo pelės klavišu.

| Rasta iš viso įrašų: 7 |     |                                    |               |
|------------------------|-----|------------------------------------|---------------|
|                        |     |                                    |               |
| Eil.                   | nr. | Įrašas                             | Susiję įrašai |
| 1                      | A   | Matulionis, Povilas (1860-1932)    | 1             |
| 2                      |     | <u>Mažylis, J.</u>                 | 2             |
| 3                      | A   | <u>Mažylis, Petras (1890-1982)</u> | 1             |
| 4                      |     | <u>Mažylis, Pr.</u>                | 1             |
| 5                      | A   | Mažylis, Prantis (1885-1966)       | 9             |
| 6                      |     | <u>Mažylis, Pranas (1885-1966)</u> | 1             |
| 7                      | A   | <u>Vileišis, Jonas (1872-1942)</u> | 1             |

Pastaba: paieška lauke Apie asmenį tokia pat kaip ir lauke Asmenvardis. Kolektyvas.

**1.** Lauke **Bet koks žodis** įrašykite bet kokį žodį arba tik jo fragmentą. Gretimame laukelyje išskleidžiamajame sąraše vietoj "Tik bibliografiniame įraše" galite pasirinkti "Tik visateksčiame dokumente", "Visur" ir t.t. Spauskite mygtuką **Ieškoti.** 

| Paprasta paieška<br>Asmenvardis. Kolektyvas<br>Antraštė<br>Bet koks žodis šird*                                                   | Frazės pradžia        Frazės pradžia        Tik bibliografiniame įraše |
|----------------------------------------------------------------------------------------------------|------------------------------------------------------------------------|
| Filtrai  Kalba abha: afgar afrika airiu ahatos natos natu rankraščiai rankraščiai kartografija Katalogo sritis  Išvalyti Išvalyti | zų Išleidimo<br>ų (puštų)<br>insas<br>ų • Vokietija<br>ų • •           |